# myguide

How to Share Workflow Guides via URLs

myguide.org

### Make sure that the particular Guide is in published state

Click on four dots, next to the Guide whose URL you want to share

| Current<br>Current<br>Current<br>Current<br>Current<br>Current<br>Current<br>Current<br>Current<br>Current<br>Current<br>Current<br>Current | rticular<br>state<br>dge Cloud<br>+ Folder                              |  |
|----------------------------------------------------------------------------------------------------|-------------------------------------------------------------------------|--|
| Filters My Guides Published Guide                                                                                                    | s                                                                       |  |
| An Guides / Sample Folder                                                                                                    | •                                                                       |  |
| Sample Workflow Guide                                                                                                    |                                                                         |  |
| Sample Tooltip     Guide                                                                                                    | Click on four dots, next to the<br>Guide whose URL you want to<br>share |  |
| Alt O de la Friday I Désar & O des I Tame                                                                                                   |                                                                         |  |
| MyGuide by EdCast   Privacy & Cookies   Terms                                                                                               | Show all X                                                              |  |
|                                                                                                    |                                                                         |  |

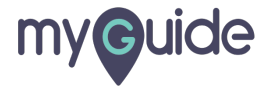

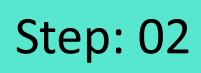

#### Click on "Embed"

| Ģ                                                                              | $\odot \blacksquare \equiv$ |
|--------------------------------------------------------------------------------|-----------------------------|
| Current Page All Guides                                                        | Knowledge Cloud             |
| ← Q Search                                                                     | + Folder                    |
| Filters My Guides Published Guides                                             | )                           |
| All Guides $\langle \rangle$ Sample Folder $\langle \rangle$ Sample Sub Folder |                             |
| Sample Sub Folder                                                              | •                           |
| Sample Workflow Guide                                                          | (ii) (R)                    |
| Sample Teoltin                                                                 | © View                      |
| Sample roomp                                                                   | <br>                        |
| + Guide                                                                        | ☑ Export                    |
|                                                                                | C Export to CSV             |
|                                                                                | Unpublish                   |
|                                                                                | Сору                        |
|                                                                                | 1 History                   |
| MyGuide by EdCast   Privacy & Cookies   Terms                                  | <b>(</b>                    |
|                                                                                |                             |

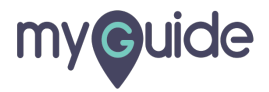

#### Select URL

| Ģ                                       |                  | -0 III          | ≡      |  |
|-----------------------------------------|------------------|-----------------|--------|--|
| Current Page                            | All Guides       | Knowledge       | Cloud  |  |
|                                         |                  | +               | Folder |  |
| Filters My Guides F                     | Published Guides |                 |        |  |
| All Guides $\ >$ Sample Folder $\ >$ Sa | ample Sub Folder |                 |        |  |
| Sample Sub Folder                       |                  |                 | • •    |  |
| Sample Workflow Guid                    | 6                |                 |        |  |
|                                         |                  | @ View          |        |  |
| Sample Tooltip                          | Onboarding       | >Embed          | •      |  |
| Salaat UDI                              | Live Guide       | Export          |        |  |
| G                                       | URL              | C Export to CSV |        |  |
| ¥                                       |                  | Unpublish       |        |  |
|                                         |                  | 🗋 Сору          |        |  |
|                                         |                  | 1 History       |        |  |
| © MyGuide by EdCast   Privacy & C       | Cookies   Terms  |                 | •      |  |
| © MyGuide by EdCast   Privacy & C       | Cookies   Terms  |                 | •      |  |

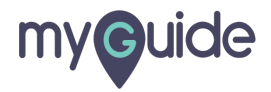

DoltForMe mode will only work when "force slideshow mode" is disabled

If you want the Guide to play in automation mode, you can select this check box and enable "DoltForMe" mode

|  | Outernation       DoltForMe mode will only work when "force slideshow mode" is disabled         Current Pa       Image: Cloud will only work when "force slideshow mode" is disabled         Image: Current Pa       Image: Cloud will only work when "force slideshow mode" is disabled         Image: Current Pa       Image: Cloud will only work when "force slideshow mode" is disabled         Image: Current Pa       Image: Cloud will only work when "force slideshow mode" is disabled         Image: Current Pa       Image: Cloud will only work when "force slideshow mode" is disabled         Image: Current Pa       Image: Cloud will only work when "force slideshow mode" is disabled         Image: Current Pa       Image: Cloud will only work when "force slideshow mode" is disabled         Image: Current Pa       Image: Cloud will only work when "force slideshow mode" is disabled         Image: Current Pa       Image: Cloud will only work when "force slideshow mode" is disabled         Image: Current Pa       Image: Cloud will only work when "force slideshow mode" is disabled         Image: Current Pa       Image: Cloud will only work when "force slideshow mode" is disabled         Image: Current Pa       Image: Cloud will only work when "force slideshow mode" is disabled         Image: Current Pa       Image: Cloud will only work work when "force slideshow mode" is disabled         Image: Current Pa       Image: Cloud work work work work work work work work |
|--|----------------------------------------------------------------------------------------------------|
|  | Add this script to your site<br><script></script>                                                                                                    |

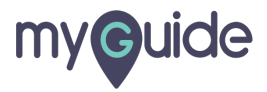

Click on "Copy"

|    | •                                                 | ∽ <b>:::</b> =  |  |
|----|---------------------------------------------------|-----------------|--|
|    | Current Page All Guides                           | Knowledge Cloud |  |
| <- | Q Search                                          | + Folder        |  |
|    | Add this script to your site<br><script></script> |                 |  |

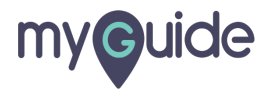

URL has been copied, click on "Ok"

| · · · · · · · · · · · · · · · · · · ·                                                                                                    |
|----------------------------------------------------------------------------------------------------|
| Current Page All Guides Knowledge Cloud                                                                                                    |
| ← (Q Search + Folder                                                                                                    |
|                                                                                                    |
| Add this script to your site                                                                                                    |
| <pre><scriptif(lwindow.guideme)window.guideme={};<br>window.guideMe.baseUrl='//cdn.guideme.io/guideme<br/>-player/ent/';var<br/>a=document.createElement('script');a.src='//cdn.<br/>guideme.io/guideme-</scriptif(lwindow.guideme)window.guideme={};<br></pre> |
| Copy<br>Use following link to open page with live guide                                                                                                    |
| https://www.google.com?guideMe-<br>tourId=40529&guideMe-<br>isPublic=false&automation=true                                                                                                    |
| Copied                                                                                                    |
| Ok                                                                                                    |
| URL has been copied, click on<br>"Ok"                                                                                                    |
| © MyGuide by Edt.                                                                                                    |
|                                                                                                    |

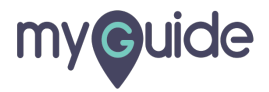

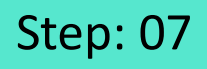

Paste the URL in the address bar of your browser and hit enter

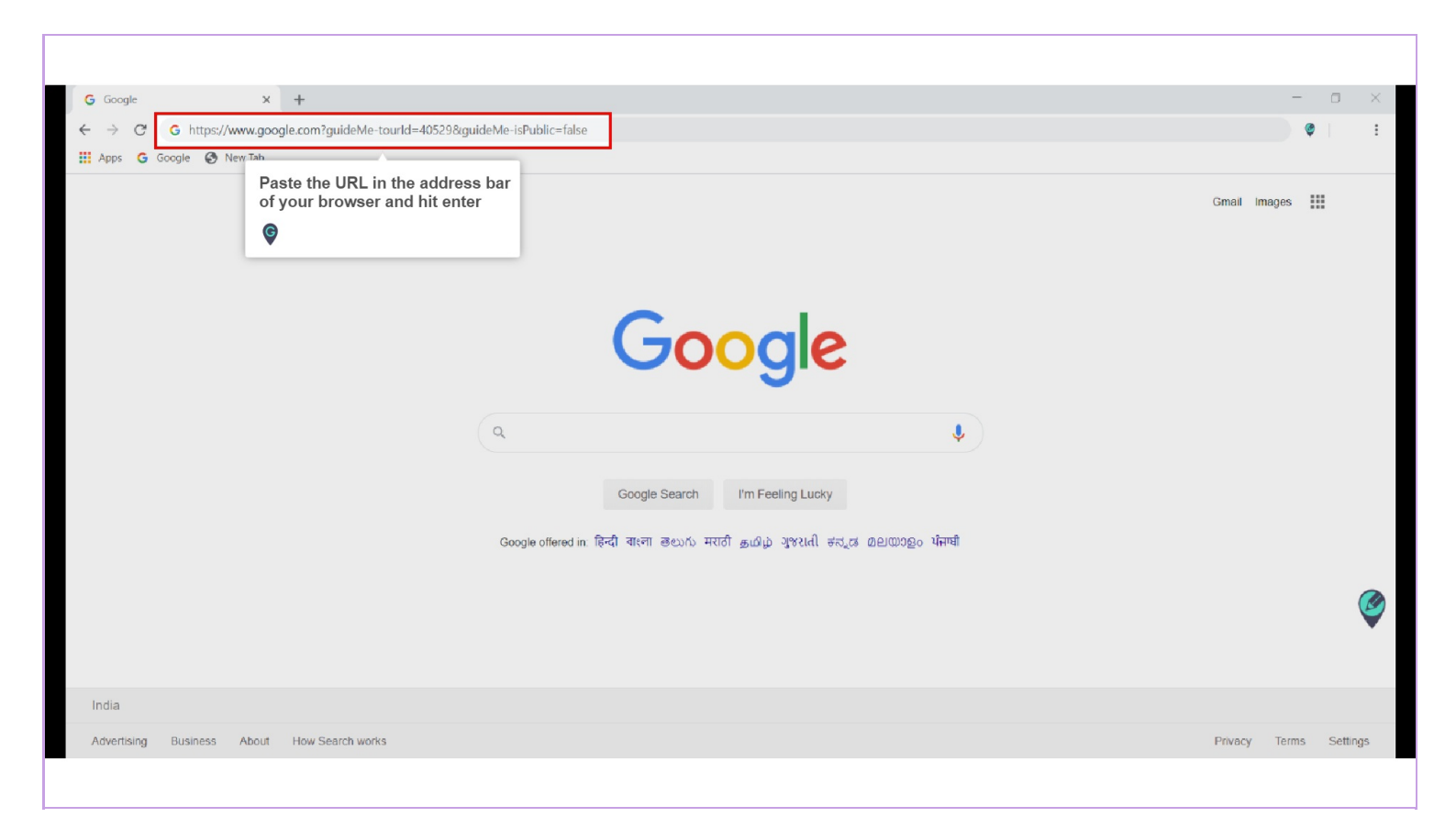

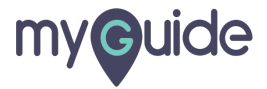

# Your guide will start playing!

You can share the copied URL via any medium you want!

| G Google 🔹 🗙 🕂                                                  |                                                            |               |                | -         | o ×      |
|-----------------------------------------------------------------|------------------------------------------------------------|---------------|----------------|-----------|----------|
| ← → C   google.com/?guideMe-tourId=40529&guideMe-isPublic=false | Your guide will start playing!                             |               |                | <b>\$</b> | :        |
| 👯 Apps 🔓 Google 🚱 New Tab                                       | You can share the copied URL via any                       |               |                |           |          |
|                                                                 | Google                                                     |               | Click on Gmail | nages III |          |
| 0                                                               | Coogie                                                     | -             |                |           |          |
| <u> </u>                                                        |                                                            | Ŷ             |                |           |          |
|                                                                 | Google Search I'm Feeling Lucky                            |               |                |           |          |
| Google                                                          | offered in: हिन्दी वारना මහාරා मराठी தமிழ் ગુજરાતી ಕನ್ನಡ മ | ലയാളം ସିଲମ୍ପା |                |           |          |
|                                                                 |                                                            |               |                |           |          |
|                                                                 |                                                            |               |                |           |          |
| India                                                           |                                                            |               |                |           |          |
| Advertising Business About How Search works                     |                                                            |               | Privacy        | Terms Se  | ttings 🗸 |
|                                                                 |                                                            |               |                |           |          |

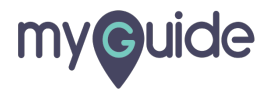

# **Thank You!**

myguide.org

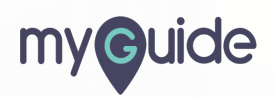